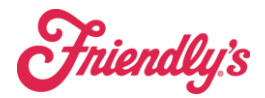

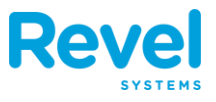

REVEL'S END OF DAY WIZARD RUNS RIGHT ON THE POS, GUIDING A MANAGER/EMPLOYEE THROUGH PREDEFINED, CONFIGURABLE CLOSING STEPS. AN END OF DAY REPORT RECORDS THE RESULTS OF THE PROCESS, INCLUDING THE NAME OF THE EMPLOYEE WHO RAN IT.

AFTER SETUP IN THE MANAGEMENT CONSOLE, HERE'S HOW TO RUN IT:

- **1.** LOG IN TO THE IPAD POS.
- **2.** FROM THE DASHBOARD SCREEN, TAP END OF DAY PROCESS.
- **3.** THE PROCESS WILL START RUNNING.
- **4.** COMPLETE ALL OPEN TASKS.

DETAILS ABOUT EACH END OF DAY TASK FOLLOW.

- CLOSE 0.00 BALANCE ORDERS.
  - THIS IS THE FIRST STEP THAT MUST BE TAKEN TO INITIATE THE END OF DAY PROCESS. IF ANY ORDERS ARE CURRENTLY OPEN, BUT THEY ARE PAID IN FULL, THE SYSTEM WILL AUTOMATICALLY CLOSE THEM AND THE CLOSE 0.00 BALANCE ORDERS BOX WILL BE CHECKED.
- RECONCILE OPEN ORDERS
  - ANY OPEN/HELD TRANSACTIONS WILL APPEAR ON THIS PAGE FOR PROCESSING. THE TRANSACTION NUMBER, OPENED DATE, AND TOTAL AMOUNT DUE ARE ALL DISPLAYED, ALONG WITH THE EMPLOYEE WHO OPENED THE TRANSACTION, AND ANY CUSTOMER THAT WAS ADDED TO THE TRANSACTION:

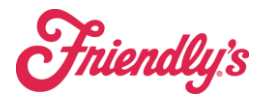

# **End of Day Procedures**

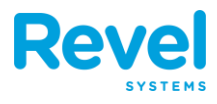

| iPad ᅙ     |                             | 9:46 AM                                                      |                       |          | * 61% 🔳    |
|------------|-----------------------------|--------------------------------------------------------------|-----------------------|----------|------------|
| Done       | End of Day                  |                                                              | Reconcile Open Orders | i        | ?          |
|            | Close 0.00 Balance Orders   |                                                              |                       | TOTAL    | BALANCE    |
|            | Reconcile Open Orders       | Order #14093<br>9/21/17, 11:44 AM<br>Becky Bloomwood         | Ø Winnie Larsen       | \$21.74  | \$21.74 >  |
| $\bigcirc$ | Offline Payments            |                                                              |                       |          |            |
| $\bigcirc$ | Declined Payments           | <b>Order #14091</b><br>9/21/17, 11:31 AM<br>Becky Bloomwood  | Cathy tanner          | \$110.00 | \$110.00 > |
| $\bigcirc$ | Process All Credit Cards    |                                                              |                       |          |            |
| $\bigcirc$ | Confirm Employee Time Cards | Order #140-1505939826<br>9/20/17, 3:37 PM<br>Becky Bloomwood | (a) Melody            | \$62.10  | \$62.10 >  |
| $\bigcirc$ | Close All Tills             |                                                              |                       |          |            |
| 0          | Print Report                | <b>Order #14032</b><br>9/20/17, 3:04 PM<br>Becky Bloomwood   | (2) Cathy tanner      | \$147.98 | \$147.98 > |
|            |                             | Order #14027<br>9/20/17, 3:03 PM<br>Becky Bloomwood          | @                     | \$142.80 | \$142.80 > |
|            |                             | Order #13979<br>9/20/17, 10:53 AM<br>Becky Bloomwood         | @                     | \$67.28  | \$67.28 >  |
|            |                             |                                                              |                       |          |            |

• TAPPING AN ORDER WILL TAKE YOU TO THE ORDER SCREEN, WHERE YOU CAN THEN PAY OUT THE ORDER, VOID IT, OR COMP IT. ONCE YOU ARE DONE PROCESSING THAT PARTICULAR ORDER, YOU WILL BE TAKEN BACK TO THE END OF DAY SCREEN.

## • OFFLINE PAYMENTS

- THIS SCREEN ALLOWS YOU TO VIEW AND PROCESS ANY PAYMENTS THAT WERE RECORDED WHILE THE **POS** WAS IN OFFLINE MODE. THE SCREEN LISTS THE TRANSACTION ID NUMBER, THE CARDHOLDER'S NAME (IF THE CUSTOMER IS SAVED IN THE SYSTEM), THE LAST FOUR DIGITS OF THE CARD USED FOR THE TRANSACTION, THE DATE AND TIME OF THE PAYMENT, AND THE TOTAL AMOUNT OF THE PAYMENT, INCLUDING ANY TIPS.
- TAPPING THE FORCE OPTION AT THE TOP OF THE SCREEN WILL PROCESS THE LISTED OFFLINE PAYMENTS. IF ANY PAYMENTS ARE DECLINED, THEY WILL BE MOVED TO THE DECLINED PAYMENTS SCREEN. IF THE POS IS STILL IN OFFLINE MODE, THE END OF DAY PROCESS WILL NOT BE ABLE TO BE COMPLETED. YOU WILL SEE AN ERROR WINDOW, AND WILL NEED TO REESTABLISH YOUR CONNECTION TO CONTINUE.

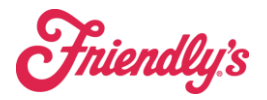

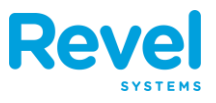

#### • DECLINED PAYMENTS

- THIS SCREEN ALLOWS YOU TO ADDRESS AND RESOLVE ANY PAYMENTS THAT WERE DECLINED. THE SCREEN DISPLAYS THE SAME INFORMATION ABOUT THE PAYMENT AS WAS SHOWN IN THE OFFLINE PAYMENTS SCREEN, ALONG WITH THE REASON WHY THE PAYMENT WAS DECLINED. THIS COULD BE DUE TO AN INVALID CARD NUMBER, FOR EXAMPLE.
- TAPPING THE RETRY BUTTON WILL CAUSE THE POS TO TRY TO PROCESS THE PAYMENT AGAIN. IF THE PAYMENT IS STILL DECLINED, YOU WILL NEED TO SWIPE RIGHT TO DELETE THE PAYMENT FROM THE TABLE IN ORDER TO CONTINUE WITH THE END OF DAY PROCESS. IF THE DELETE OPTION IS SELECTED, YOU WILL SEE A WARNING CONFIRMING THAT THEY ARE ABOUT TO DELETE THE PAYMENT.

## • PROCESS ALL CREDIT CARDS

- THIS SCREEN ALLOWS YOU TO PROCESS ALL CREDIT CARDS USED FOR TRANSACTIONS. THE SCREEN DISPLAYS ALL INFORMATION ABOUT PAYMENTS PROCESSED ON A CREDIT CARD (SAME INFORMATION THAT WAS LISTED IN THE OFFLINE / DECLINED PAYMENTS PAGES) ALONG WITH THE PAYMENT STATUS. YOU CAN ADD ANY ADDITIONAL TIP AMOUNT IN THE TIP FIELD.
- TAPPING THE CAPTURE BUTTON WILL BRING UP THE CAPTURE ALL TRANSACTIONS WINDOW CONFIRMING THE CAPTURE OF THE CARD.

## • CONFIRM EMPLOYEE TIME CARDS

 THIS SCREEN ALLOWS YOU TO VIEW ANY EMPLOYEES THAT ARE CURRENTLY CLOCKED IN AND CLOCK OUT THOSE EMPLOYEES AS WELL AS THEMSELVES. THE PAGE DISPLAYS THE EMPLOYEES' NAMES, ROLES, AND THE DATES AND TIMES THEY CLOCKED IN.
 TAPPING THE RED CLOCK OUT OPTION IN AN EMPLOYEE'S ROW WILL CLOCK OUT THAT EMPLOYEE.

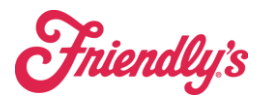

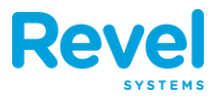

| iPad ᅙ     |                             | ę                           | 9:53 AM |                  |                | ≵ 60% 🔳 🔿     |
|------------|-----------------------------|-----------------------------|---------|------------------|----------------|---------------|
| Done       | End of Day                  | Confirm Employee Time Cards |         |                  | ?              |               |
|            | Close 0.00 Balance Orders   |                             |         |                  |                |               |
|            | Reconcile Open Orders       | 1 Clocked In                |         | Olashad Is       |                | Clock Out All |
|            | Offline Payments            | Becky Bloomwood             | Owner   | 10/3/17, 9:52 AM | Continue Shift | Clock Out     |
|            | Declined Payments           |                             |         |                  |                |               |
|            | Process All Credit Cards    |                             |         |                  |                |               |
| 0          | Confirm Employee Time Cards |                             |         |                  |                |               |
| $\bigcirc$ | Close All Tills             |                             |         |                  |                |               |
| $\bigcirc$ | Print Report                |                             |         |                  |                |               |
|            |                             |                             |         |                  |                |               |
|            |                             |                             |         |                  |                |               |
|            |                             |                             |         |                  |                |               |
|            |                             |                             |         |                  |                |               |
|            |                             |                             |         |                  |                |               |
|            |                             |                             |         |                  |                |               |
|            |                             |                             |         |                  |                |               |

#### • CLOSE ALL TILLS

 THIS SCREEN ALLOWS YOU TO CLOSE THE TILL. THE PAGE DISPLAYS THE POS STATION AND EMPLOYEE WHO SET THE TILL FOR THE DAY AND THE CURRENT STATUS OF THE TILL. TAPPING THE BLUE CLOSE TILL OPTION BRINGS UP THE TILL MANAGEMENT WINDOW. TAP END SHIFT TO CLOSE THE TILL.

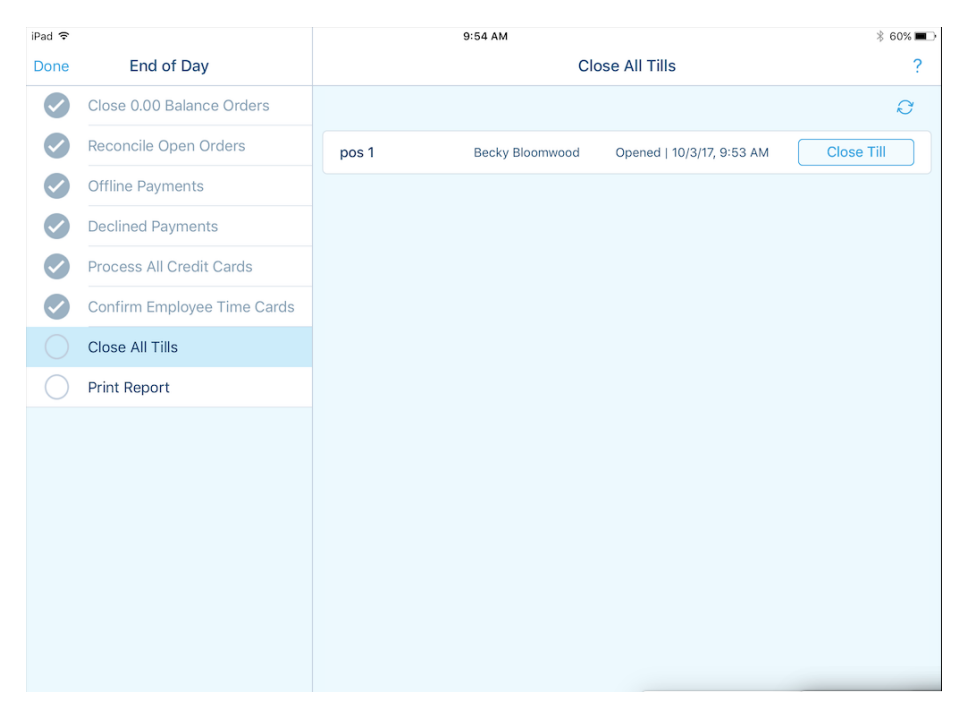

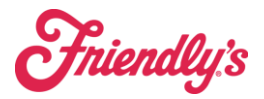

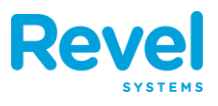

#### • ADDITIONAL TASKS

 THIS SCREEN ALLOWS YOU TO ENSURE THAT ANY ADDITIONAL TASKS VITAL TO THE END OF DAY PROCESS ARE COMPLETED. YOU CAN SET YOUR ADDITIONAL STEPS IN THE MANAGEMENT CONSOLE (SEE END OF DAY SETTINGS SECTION ABOVE). ANY CONFIGURED STEPS APPEAR IN THIS PAGE. TAP THE BLUE MARK AS COMPLETE OPTION NEXT TO EACH STEP TO MARK IT AS DONE IF THERE ARE REWARDS AVAILABLE, SELECT THE REWARD AND PRESS ATTACH. CUSTOMERS ARE ONLY ABLE TO USE ONE REWARD PER ORDER. ONCE THE REWARD HAS BEEN APPLIED TO THE ORDER, PROCEED TO THE PAYMENTS SECTION

| iPad 🗢     |                             | 9:58 AM                   | ∦ 60% 🔳 →        |
|------------|-----------------------------|---------------------------|------------------|
| Done       | End of Day                  | Additional Tasks          | ?                |
|            | Close 0.00 Balance Orders   | Look Cofe                 | Mark as Campleta |
|            | Reconcile Open Orders       | LOCK Sale                 |                  |
|            | Offline Payments            | Put away precious jewelry | Mark as Complete |
|            | Declined Payments           |                           |                  |
|            | Process All Credit Cards    |                           |                  |
|            | Confirm Employee Time Cards |                           |                  |
|            | Close All Tills             |                           |                  |
| $\bigcirc$ | Additional Tasks            |                           |                  |
| $\bigcirc$ | Print Report                |                           |                  |
|            |                             |                           |                  |
|            |                             |                           |                  |
|            |                             |                           |                  |
|            |                             |                           |                  |
|            |                             |                           |                  |
|            |                             |                           |                  |

• PRINT REPORT

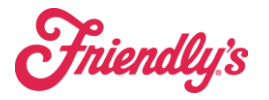

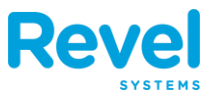

• THIS SCREEN ALLOWS YOU TO PRINT THE EMPLOYEE SALES SUMMARY REPORT. YOU CAN CHOOSE TO RUN/PRINT A REPORT BASED ON SALES FROM ALL EMPLOYEES, COMBINING THEM ALL IN ONE REPORT, OR BASED ON ANY OF THE LISTED EMPLOYEES AND THE TRANSACTIONS THEY PROCESSED THAT DAY.

| iPad ᅙ |                             | 10:00 AM                                                   | ≵ 59% 🔳 ি  |
|--------|-----------------------------|------------------------------------------------------------|------------|
| Done   | End of Day                  | Print Report                                               | ?          |
|        | Close 0.00 Balance Orders   |                                                            | Print      |
|        | Reconcile Open Orders       | Employees                                                  | Select All |
|        | Offline Payments            | <ul> <li>All Employees (combined in one report)</li> </ul> |            |
|        | Declined Payments           | Becky Bloomwood                                            |            |
|        | Process All Credit Cards    |                                                            |            |
|        | Confirm Employee Time Cards |                                                            |            |
|        | Close All Tills             |                                                            |            |
|        | Additional Tasks            |                                                            |            |
|        | Print Report                |                                                            |            |
|        |                             |                                                            |            |
|        |                             |                                                            |            |
|        |                             |                                                            |            |
|        |                             |                                                            |            |
|        |                             |                                                            |            |
|        |                             |                                                            |            |

• ONCE THE END OF DAY PROCESS IS COMPLETE, THE POS WILL AUTOMATICALLY LOG YOU OUT AND REFRESH.